# <アクティベーションフロー>iOS

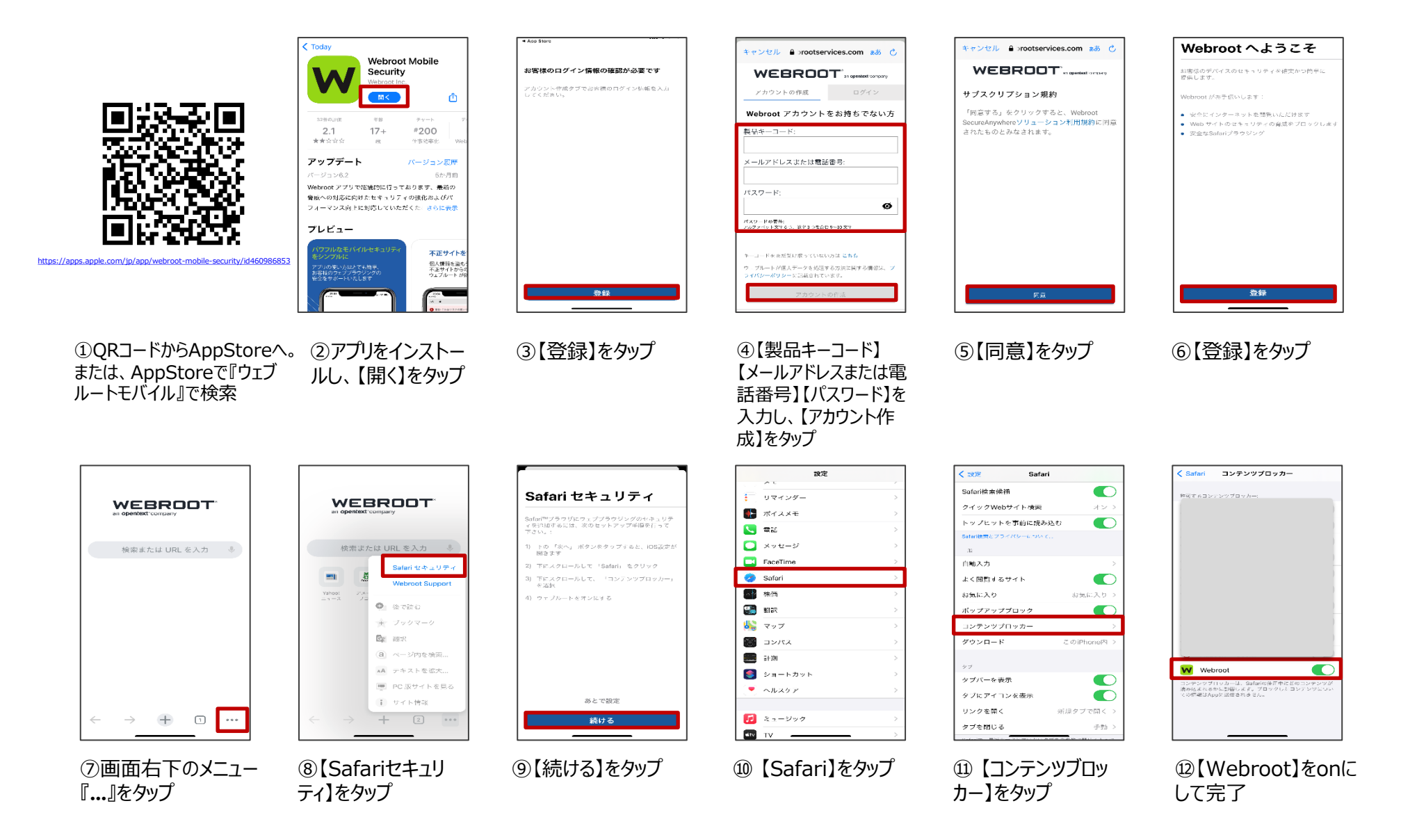

# <アクティベーションフロー> android

WEBROOT

Security

もいらかかっていた。 時間にます、この時に+ライアン検知時であ、時時で、 かられたす。この時に+ライアン検知時であ、時時後へアップ アレードして新くことが可能です。

②アプリをインストー

ルし、【開く】をタップ

Antowed Consultant

Webroot Mobile

......

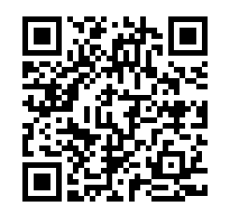

https://play.google.com/store/apps/det ails?id=com.webroot.wms&hl=ja&gl=US

QRコードからPlayStore
 へ。または、PlayStoreで
 『ウェブルートモバイル』で検索

 4.34 いきまままた回日・・・ 3~4.765年

 ①
 ①

 ①
 ①

 ●
 ●

 ●
 ●

 ●
 ●

 ●
 ●

 ●
 ●

 ●
 ●

 ●
 ●

 ●
 ●

 ●
 ●

 ●
 ●

 ●
 ●

 ●
 ●

 ●
 ●

 ●
 ●

 ●
 ●

 ●
 ●

 ●
 ●

 ●
 ●

 ●
 ●

 ●
 ●

 ●
 ●

 ●
 ●

 ●
 ●

 ●
 ●

 ●
 ●

 ●
 ●

 ●
 ●

 ●
 ●

 ●
 ●

 ●
 ●

 ●
 ●

 ●
 ●

 ●
 ●

⑦【今すぐスキャン】を タップ

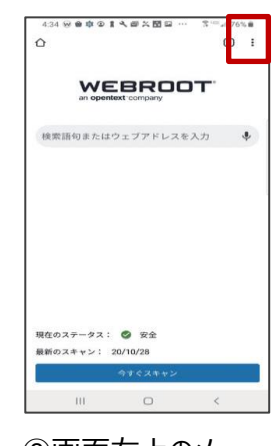

⑧画面右上のメ ニューをタップ

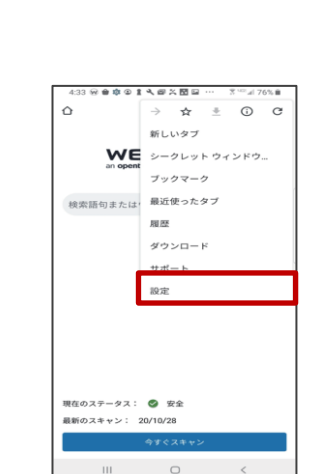

11:14 🗚 🖉 🖨 🛱 🖨 🖓 🖓 📾 📾 🚥 🛛 😤 🖉 98% 💼

WEBROOT

お客様のログイン情報の確認が必要です

アカウント作成タブでお客様のログイン情報

0 <

③【利用開始】をタップ

を入力してください。

111

⑨【設定】をタップ

④ 【製品キーコード】
 【メールアドレスまたは電
 話番号】【パスワード】を
 入力し、【アカウントの
 作成】をタップ

WEBROOT .....

Webroot アカウントをお持ちでない方

ø

× account.webrootservices.com

アカウントの作成

メールアドレスまたは電話番号

**スワードの景作** レファペット文字をつ、数字3つを含む 9~30 文字

キーコードをまだ受け取っていない方は こちら

ウェブルートが個人データを処理する方法に関する情報は、プライバシー ポリシューに記録されています。

製品キーコード:

パスワード:

| ← 設定                                     |        | 0 |
|------------------------------------------|--------|---|
| Webroot<br>Google <sup>∞</sup> Chrome se | curity |   |
| 詳細設定<br>プライバシー                           |        |   |
| ユーザー補助機能                                 |        |   |
| サイトの設定                                   |        |   |
| 言語                                       |        |   |
| ダウンロード                                   |        |   |
| 会社案内                                     |        |   |
|                                          |        |   |
|                                          |        |   |
|                                          |        |   |
|                                          |        |   |
| 111                                      | 0      | < |

①【Chromeセキュリ ティ】をタップ

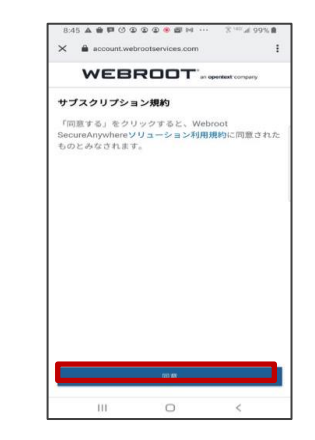

⑤【同意】をタップ

#### ⑥【利用開始】をタッ プ

WEBROOT

お客様のデバイスのセキュリティを確実かつ

安全にインターネットを閲覧いただけます

偽装サイト等の有害なホームページをブ

不正アプリやウイルスから端末を守りま

安全な状態を確保できるように、バックグラ

ウンドでデバイスをスキャンします。

Webroot へようこそ

簡単にご提供します。

ロックします。

す。

Webroot がお手伝いします:

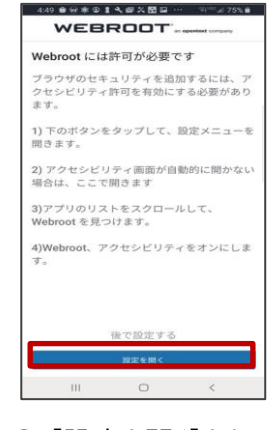

⑪【設定を開く】をタップ

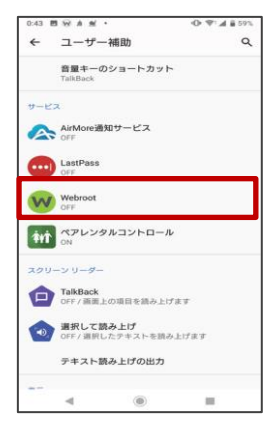

⑫【Webroot】を タップ

# <アクティベーションフロー> android

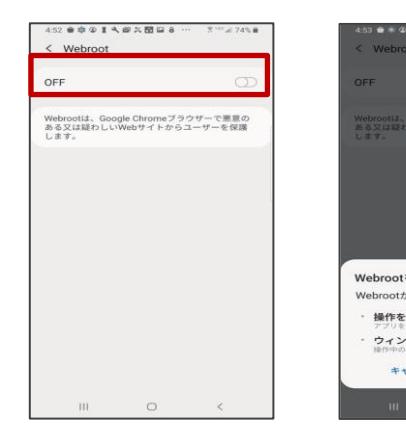

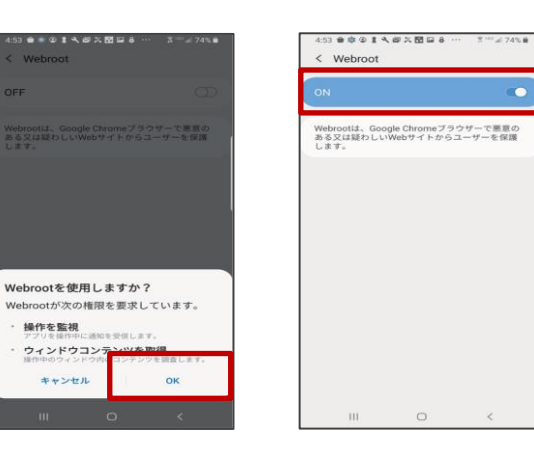

### 13【OFF】をタップ

⑭【OK】をタップ

⑮Webrootを『on』にし、完了

0